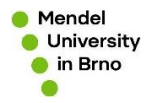

• Put <u>www.learning-agreement.eu</u> into your browser and login into your existing account

| Email                                                     |
|-----------------------------------------------------------|
| Password                                                  |
| Local                                                     |
| G Sign in with Google                                     |
| oouge lugin is for repareted users only:                  |
| The OLA now<br>through the App!                           |
| enjoy the Online Learning Agreement<br>anywhere, anytime. |

• Select button NEW LEARNING AGREEMENT WITH CHANGES in the section Changes to learning agreement (during mobility)

| A CONTRACT OF A CONTRACT OF A CONTRACT OF A CONTRACT OF A CONTRACT OF A CONTRACT OF A CONTRACT OF A CONTRACT OF |         |       |      |    |        |                                                |
|----------------------------------------------------------------------------------------------------|---------|-------|------|----|--------|------------------------------------------------|
| Learning Agreement (before mobility)                                                                            |         |       |      |    |        | NUW LEARNING ACTEEMENT                         |
| RECEIVING INSTITUTION                                                                                           | COUNTRY | LEVEL | FROM | то | STATUS | ACTION                                         |
| Changes to learning agreement (during mobility)                                                                 | CONFILM | IIVD. | пом  | 10 | STATUS | NEW LANDING ALBEET MERT WITH COMPARE<br>ACTION |

• Click on CREATE for the base agreement you want to work with

| Select base agreement for creating changes agreer   | nent                      |                                                     |                 |               |        |
|-----------------------------------------------------|---------------------------|-----------------------------------------------------|-----------------|---------------|--------|
| RECEVING HISTITUTION<br>MENDELOVA UNIVERZITA V BRNE | COUNTRY<br>Czech Republic | LEVEL.<br>Master or equivalent second cycle (EQE 7) | FROM<br>09/2020 | то<br>02/2021 | СКЕАТЕ |
| BACK                                                |                           |                                                     |                 |               |        |

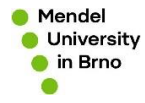

- Now do the changes to table A (TABLE A: STUDY PROGRAMME AT THE RECEIVING INSTITUTION), you can delete your subjects at MENDELU by clicking on set as deleted.
- You can as well add new subject by clicking on ADD SUBJECT

|            |           |                          | Learn              | ing Agreement          | Changes           |                   |           |             |
|------------|-----------|--------------------------|--------------------|------------------------|-------------------|-------------------|-----------|-------------|
|            |           | 0                        |                    |                        |                   | _2                |           |             |
|            | c         | hanges in Me<br>Programn | obility<br>ne      |                        |                   | Commitme          | ent       |             |
| Dur        | ing the   | e Mobility               |                    |                        |                   |                   |           |             |
| * EXCEPTIC | ONAL CHAN | GES TO TABLE A - I       | DURING THE MC      | BILITY                 |                   |                   |           | ADD SUBJECT |
| CODE       | TITLE     | IS DELETED               | IS ADDED           | REASON FOR CHAN        | GE EC             | TS                | $\sim$    |             |
|            | Finances  |                          |                    |                        | 5                 | set as de         | eted      | unnet       |
|            | Comport   | ents above this not      | ice are pulled fro | m Learning Agreement y | ou selected as b  | ese for Changes A | reement!  |             |
|            |           |                          |                    |                        |                   |                   |           |             |
|            |           |                          |                    |                        |                   |                   |           |             |
| * EXCEPTIC | INAL CHAN | GES TO TABLE B - D       | DURING THE MC      | BILITY (IF APPLICABLE) |                   |                   |           | ADD SUBJECT |
| COLE       | Finances  | IS DELETED               | IS ADDED           | READON FOR CHAIN       | 5                 | set as de         | eted      | urget       |
|            |           |                          |                    |                        |                   |                   |           |             |
|            | Compon    | ents above this not      | ice are pulled fro | m Learning Agreement y | ou selected as bi | ase for Changes A | preement! |             |

• Choose why you decided to delete or add a subject

| Reason for deleting a compo | went.*                                                             |  |
|-----------------------------|--------------------------------------------------------------------|--|
|                             |                                                                    |  |
|                             | weathers I concernent for each weather be the Decolder Institution |  |
| Previously selected edi     | ucational component is not available at the Receiving Institution  |  |

• Write the details about the subject you want to add

| подов, заплав, пропасот у ного, равоска ного, резрагаволе салав се тог а откла, подлеку накоон от пок соссетса.                                                                                                    | nponents are: a course,                             |
|----------------------------------------------------------------------------------------------------|-----------------------------------------------------|
| amponent code (it any)                                                                                                    |                                                     |
| component tills at the Receiving institution (as indicated in the course catalogue)*                                                                                                    |                                                     |
| Marketing                                                                                                    |                                                     |
| omposent title: Detailed, user-friendly and up-to-date internation on the institution's learning environment that should be available to students before the mobility period and throughout the'r studies to<br>gld cloices and use their fine nost efficiently. The information concerns, the example the qualitations oftends the learning succerns find advances. The learning environment and where to correct the concerns, the individual<br>environment and the environment of the environment of the | enable them to make the<br>educational components a |
| emester (e.g. autumn/spring: term) *                                                                                                    |                                                     |
| First semester (Winter/Autumn)                                                                                                    |                                                     |
| umber of ECTS credits (or equivalent) to be awarded by the Receiving Institution upon successful completion. (Use DOT 🕆 as decimal separators) •                                                                                                    |                                                     |
| 5.0                                                                                                    |                                                     |
| countries where the "BFTT" notes is not in along in conficulty for institutions incomed in Bortner Countries on a settinization in the Boloma services "BFTT" made to be real-out tables in                                                                                                    | the name of the equivalen                           |
| recommendation of the second system in the register, in particular to instruction of detection in the trace of the subparticular on the system should be added.                                                                                                    |                                                     |
| etern that is used, and a web link to an explanation to the system should be added.                                                                                                    |                                                     |
| nten that is used, and a web link to an explanation to the system should be added.<br>eason for adding a component *<br>Substituting a deleted component.                                                                                                    |                                                     |
| other that is used, and a web link to an explanation to the system should be added.  asson for adding a component.  Substituting a deleted component  ink to course website.                                                                                                    |                                                     |

- Do the same with table B if necessary (TABLE B: RECOGNITION AT THE SENDING INSTITUTION)
- Now you can see that there is a deleted subject and a new added subject

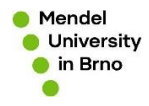

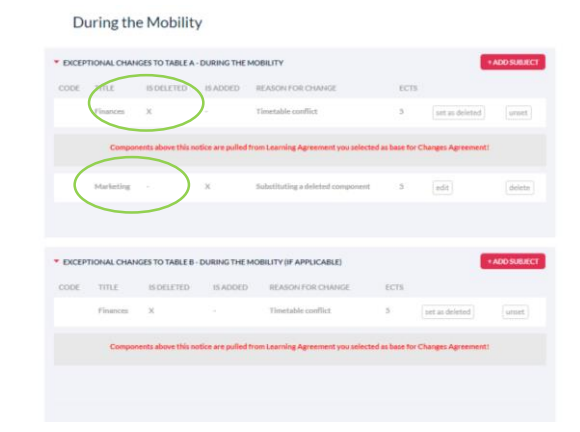

• Now SIGN it ONLINE!!

|                                         | Learning Agree                                                                                                    | ment Changes                                                                                                    |  |
|-----------------------------------------|----------------------------------------------------------------------------------------------------|----------------------------------------------------------------------------------------------------|--|
|                                         | 0                                                                                                    | 2                                                                                                    |  |
|                                         | Changes in Mobility<br>Programme                                                                                                    | Commitment                                                                                                    |  |
|                                         | Commitment of t                                                                                                    | he three parties                                                                                                    |  |
| By sign<br>Agreem<br>the prin<br>agreem | ng this document, the student, the sending institution and the rec<br>ent and that they will comply with all the arrangements agreed by<br>ciples of the Erasmus Charter for Higher Education relating to me<br>ent for institutions located in partner countries). | niving institution confirm that they approve the proposed Learning<br>rall parties. Sending and receiving institutions undertake to apply all<br>bility for studies (or the principles agreed in the inter-institutional |  |
| The rec                                 | riving institution confirms that the educational components lister                                                                                                    | f in Table A are in line with its course catalogue.                                                                                                    |  |
| The sen<br>compor<br>this Lea           | ding institution commits to recognise all the credits gained at the<br>ents and to count them towards the student's degree as describe<br>ming Agreement and agreed by all parties.                                                                                 | receiving institution for the successfully completed educational<br>d in Table B. Any exceptions to this rule are documented in an annex of                                                                              |  |
| The stu<br>program                      | dent and receiving institution will communicate to the sending ins<br>ume, responsible persons and/or study period.                                                                                                    | titution any problems or changes regarding the proposed mobility                                                                                                    |  |
|                                         | Before signing - ask your institution supremator                                                                                                    | IT Thip maget fouchaizeen scanned signatures!                                                                                                    |  |
|                                         | STUDENT'S SIGNATURE<br>Date:                                                                                                    |                                                                                                    |  |
|                                         |                                                                                                    |                                                                                                    |  |

• And do not forget to send it to your home university coordinator by clicking on SEND TO HOME INST. COORDINATOR, so they can sign it ONLINE!!

|            | Learning Agree                                                                                                    | ment Changes                                                                                                    |
|------------|----------------------------------------------------------------------------------------------------|----------------------------------------------------------------------------------------------------|
|            | 1                                                                                                    | 2                                                                                                    |
|            | Changes in Mobility<br>Programme                                                                                                    | Commitment                                                                                                    |
|            |                                                                                                    |                                                                                                    |
|            | Commitment of t                                                                                                    | he three parties                                                                                                    |
|            | By signing this document, the student, the sending institution and the rec<br>Agreement and that they will comply with all the arrangements agreed b<br>the principles of the Ersamus Charter for Higher Education relating to m<br>agreement for institutions located in partner countries). | whing institution confirm that they approve the proposed Learning<br>rall parties. Sending and receiving institutions undertake to apply all<br>ability for studies (or the principles agreed in the inter-institutional |
|            | The receiving institution confirms that the educational components lister                                                                                                    | d in Table A are in line with its course catalogue.                                                                                                    |
|            | The sending institution commits to recognise all the credits gained at the<br>components and to count them towards the student's degree as describe<br>this Learning Agreement and agreed by all parties.                                                                                     | receiving institution for the successfully completed educational<br>of in Table B. Any exceptions to this rule are documented in an annex of                                                                             |
|            | The student and receiving institution will communicate to the sending in<br>programme, responsible persons and/or study period.                                                                                                    | stitution any problems or changes regarding the proposed mobility                                                                                                    |
|            | Before signing - ask your institution coordinator                                                                                                    | It they accept touchareen scanned signatures:                                                                                                    |
|            | SIGN C                                                                                                    | NUNE                                                                                                    |
|            | STUDENT'S SIGNATURE<br>Date:                                                                                                    |                                                                                                    |
| < PREVIOUS |                                                                                                    | SEND TO HOME INST. COORDINATOR                                                                                                    |
|            |                                                                                                    |                                                                                                    |

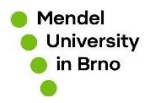

• The Changes should be succesfully sent to your coordinator if the following message appears.

|                                          |                |                                                                                                    |                          |                      | 1                                        |                                                                                          |
|------------------------------------------|----------------|----------------------------------------------------------------------------------------------------|--------------------------|----------------------|------------------------------------------|------------------------------------------------------------------------------------------|
|                                          | Lea<br>Mes     | arning Agreement signed successfully<br>sage sent to smding institution coordinator with email illy ans.micheledgenil.com |                          |                      |                                          |                                                                                          |
| Learning Agreement (before mobility)     |                |                                                                                                    |                          |                      |                                          | NEW LEARNING AGREEMENT                                                                   |
| RECEIVING INSTITUTION                    | COUNTRY        | LEVEL                                                                                                    | FROM                     | то                   | STATUS                                   | ACTION                                                                                   |
| MENDELOVA UNIVERZITA V BRNE              | Czech Republic | Master or equivalent second cycle (EQF 7)                                                                                 | 09/2020                  | 02/2021              | Signed by both coordinators              |                                                                                          |
|                                          |                |                                                                                                    |                          |                      |                                          |                                                                                          |
|                                          |                |                                                                                                    |                          |                      |                                          |                                                                                          |
| Changes to learning agreement (during mo | bility)        |                                                                                                    |                          |                      |                                          | NEW LEARNING AGREEMENT WITH CHANGES                                                      |
| RECEIVING INSTITUTION                    | COUNTRY        | LEVEL                                                                                                    | FROM                     | то                   | STATUS                                   | ACTION                                                                                   |
| MENDELOVA UNIVERZITA V BRNE              | Czech Republic | Master or equivalent second cycle (EQF 7)                                                                                 | 09/2020                  | 02/2021              | Sent to Sending inst. coordinator        |                                                                                          |
|                                          |                |                                                                                                    |                          |                      |                                          |                                                                                          |
|                                          |                |                                                                                                    |                          |                      |                                          |                                                                                          |
|                                          |                |                                                                                                    |                          |                      |                                          |                                                                                          |
|                                          | funded by the  |                                                                                                    | Privacy Policy and Terms | and Conditions. We e | incourage you to review the documentatio | n and let us know if you have any questions.<br>2015-2020 European University Foundation |

If you have any question or problems, please contact MENDELU Incoming Coordinator:

Liliana Podškubková

erasmus-incoming@mendelu.cz